## 「線上請假作業」操作步驟

- 1、可由以下四個網址其中一個登入。
  - 網址1: <u>http://select.kmit.edu.tw/kmkuas/index.html</u>
  - 網址2: <u>http://select1.kmit.edu.tw/kmkuas/index.html</u>
  - 網址3: <u>http://select2.kmit.edu.tw/kmkuas/</u>
  - 網址4: <u>http://select3.kmit.edu.tw/kmkuas/index.html</u>
- 2、或進入本校首頁(http://www.nqu.edu.tw/cht/index.php)
- 3、點選「校內資訊網路」點選「校務資訊系統」/ 「校務資訊系統一至四」皆可登入。
- 4、帳號:學號。
- 5、密碼:新生初次登入請輸入身份證號後四碼,進入系統後務必變更(避免帳

號遭盜用);舊生自有密碼,若忘記可至進修推廣部詢問。

## 6、詳細資訊請參閱國立金門大學學生請假規定。

步驟一:登錄校務行政資訊系統

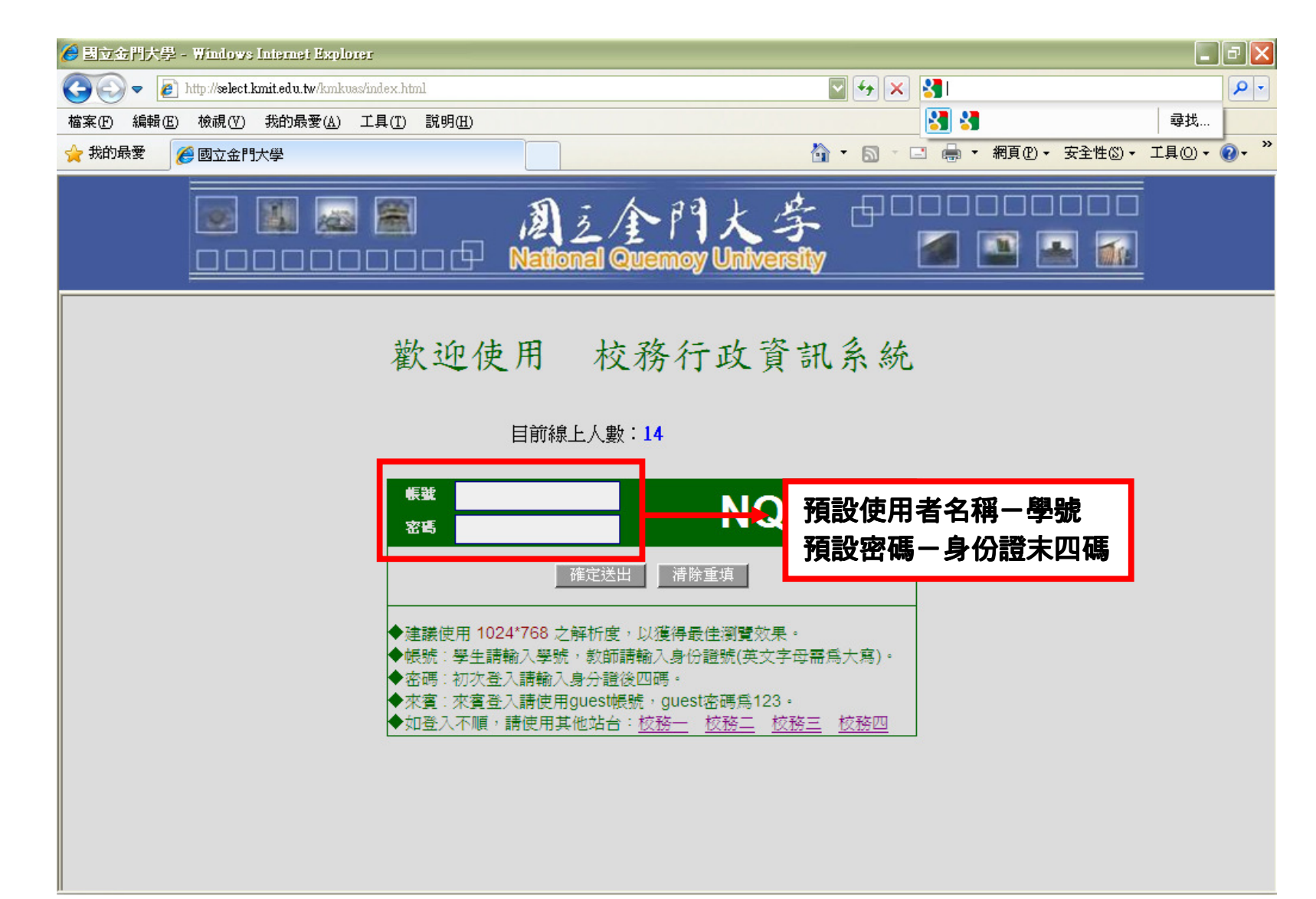

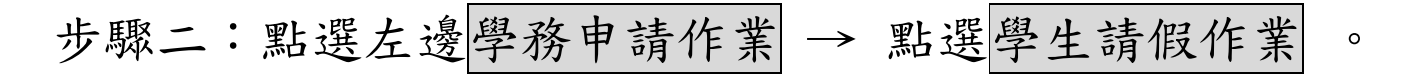

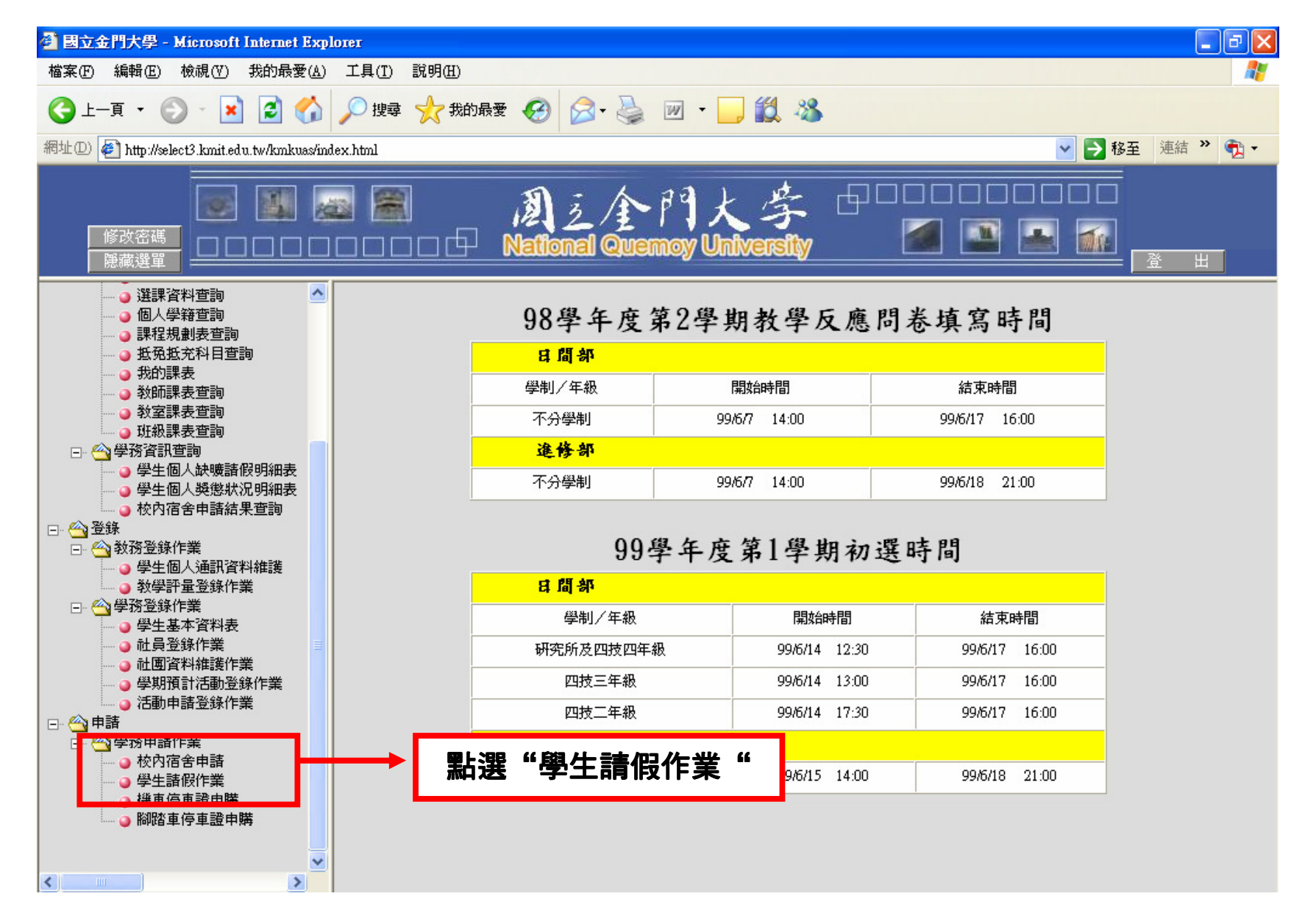

## 步驟三:請點選進入請假作業,並請詳閱注意事項。

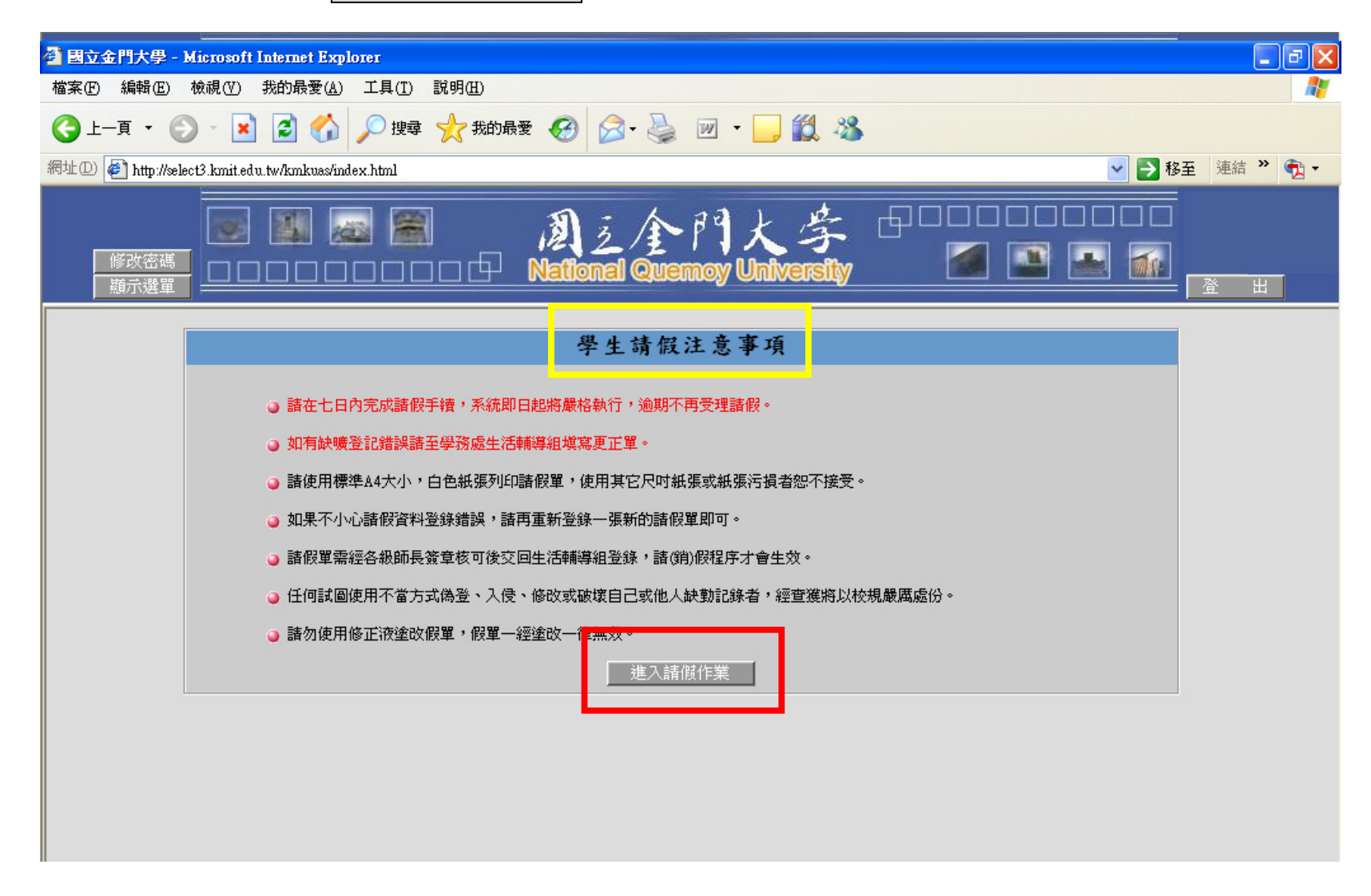

步驟四:點(填)選請假日期,之後按確認進行下一步驟。

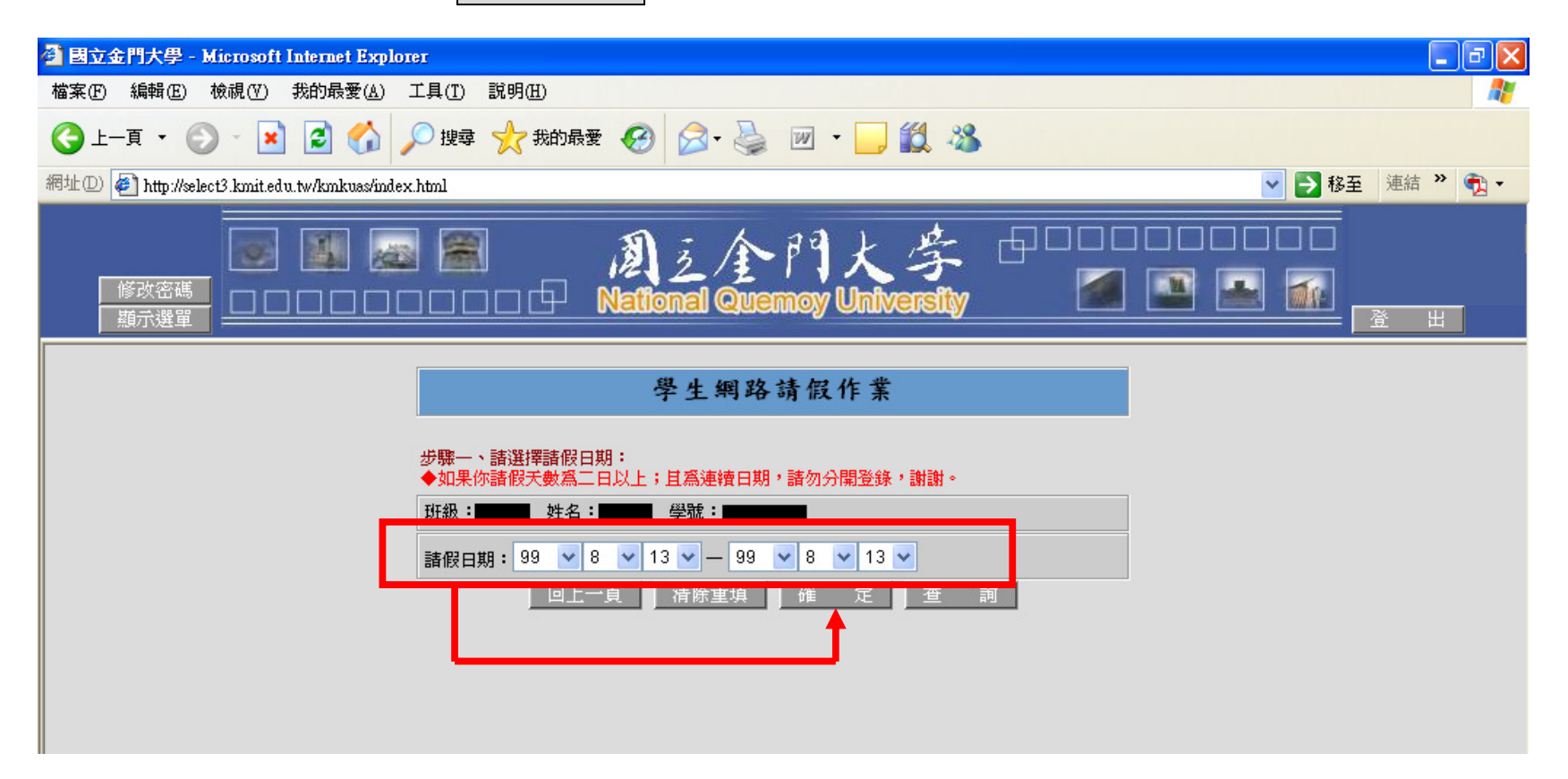

步驟五:選擇假別、填寫請假原因,再選擇節次(藍色部份為學生有修課的時間),確

認好後按確定送出。

步驟六:確認假單後視窗直接跳出列印,逕送導師或系主任簽名,並請於請假期結束 一週內,完成簽核手續,送進修推廣部學務組登記銷假;逾期不予登錄並以 缺曠列計。

| 🗿 國立金門大學 - Microsoft Internet Explorer                                  |                                                            |                                 |             |                         |                                       |                |       |            |                  |    |  |
|-------------------------------------------------------------------------|------------------------------------------------------------|---------------------------------|-------------|-------------------------|---------------------------------------|----------------|-------|------------|------------------|----|--|
| 1                                                                       | 檔案(E) 編輯(E) 檢視(Y)                                          | ) 我的最愛( <u>A</u> ) 工具( <u>T</u> | ) 說明(出)     |                         |                                       |                |       |            |                  |    |  |
| (                                                                       |                                                            |                                 |             |                         |                                       |                |       |            |                  |    |  |
| 綿                                                                       | 網址 🕖 🛃 http://select3.kmit.edu.tw/kmkuas/index.html 🔹 🄁 移至 |                                 |             |                         |                                       |                |       |            |                  |    |  |
|                                                                         | 修改密碼<br>開示選單                                               | ] 🔝 👼 🖁                         | Natio       | 乏/全門大<br>nal Quernoy Un | ¢⊈ ⊕⊂<br>iversity                     |                |       |            | 登                | 出  |  |
| 國立金門大學<br>學生請假單<br>#請日期:2010/08/13 16:35:05<br>副印日期:2010/08/13 16:35:05 |                                                            |                                 |             |                         |                                       |                |       |            | :35:09<br>:35:09 |    |  |
| 學期:99/上 學制: ● ####################################                      |                                                            |                                 |             |                         |                                       |                |       |            |                  |    |  |
| 請假事由:公 請在本頁按下滑鼠右鍵選擇[列印],以列印本頁。                                          |                                                            |                                 |             |                         |                                       |                | =     |            |                  |    |  |
|                                                                         | 目期                                                         | 星期                              |             | 確定                      | Î                                     | 6 次            |       |            |                  |    |  |
|                                                                         |                                                            |                                 | ft <b>4</b> |                         | • • • • • • • • • • • • • • • • • • • | 8 09           | 10 11 | 12         | 13               | 14 |  |
|                                                                         | 2010.08.13                                                 | 五                               |             |                         |                                       |                |       |            |                  | 公  |  |
|                                                                         | 校長 學務長                                                     |                                 | 生輔組長        | 導師                      | 家長                                    | <br>公假派遣<br>老師 |       | 註冊組<br>課務組 |                  |    |  |
|                                                                         | (免簽)                                                       | (免簽)                            |             |                         | (免簽)                                  |                |       |            | (免簽)             |    |  |

詳細資訊請參閱國立金門大學學生請假規定。

步驟七:查詢或修改請假紀錄,進入系統後,點選查詢。

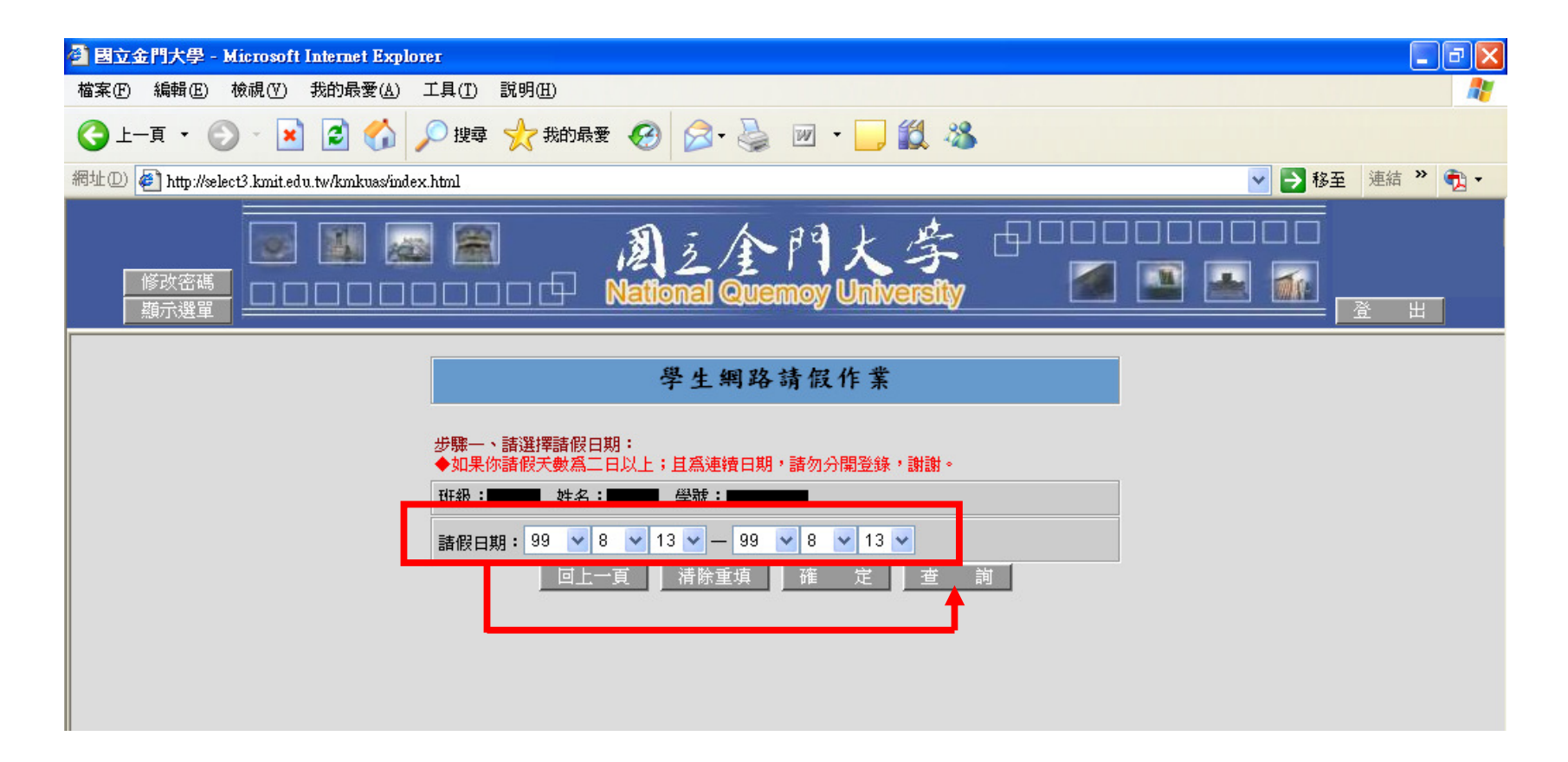

步驟八:進入介面後,如假單申請有誤或需取消,請點選刪除,即可刪除原假單,但 如已送進修部核銷之假單,則無法自行修改,請洽進修推廣部進修組。

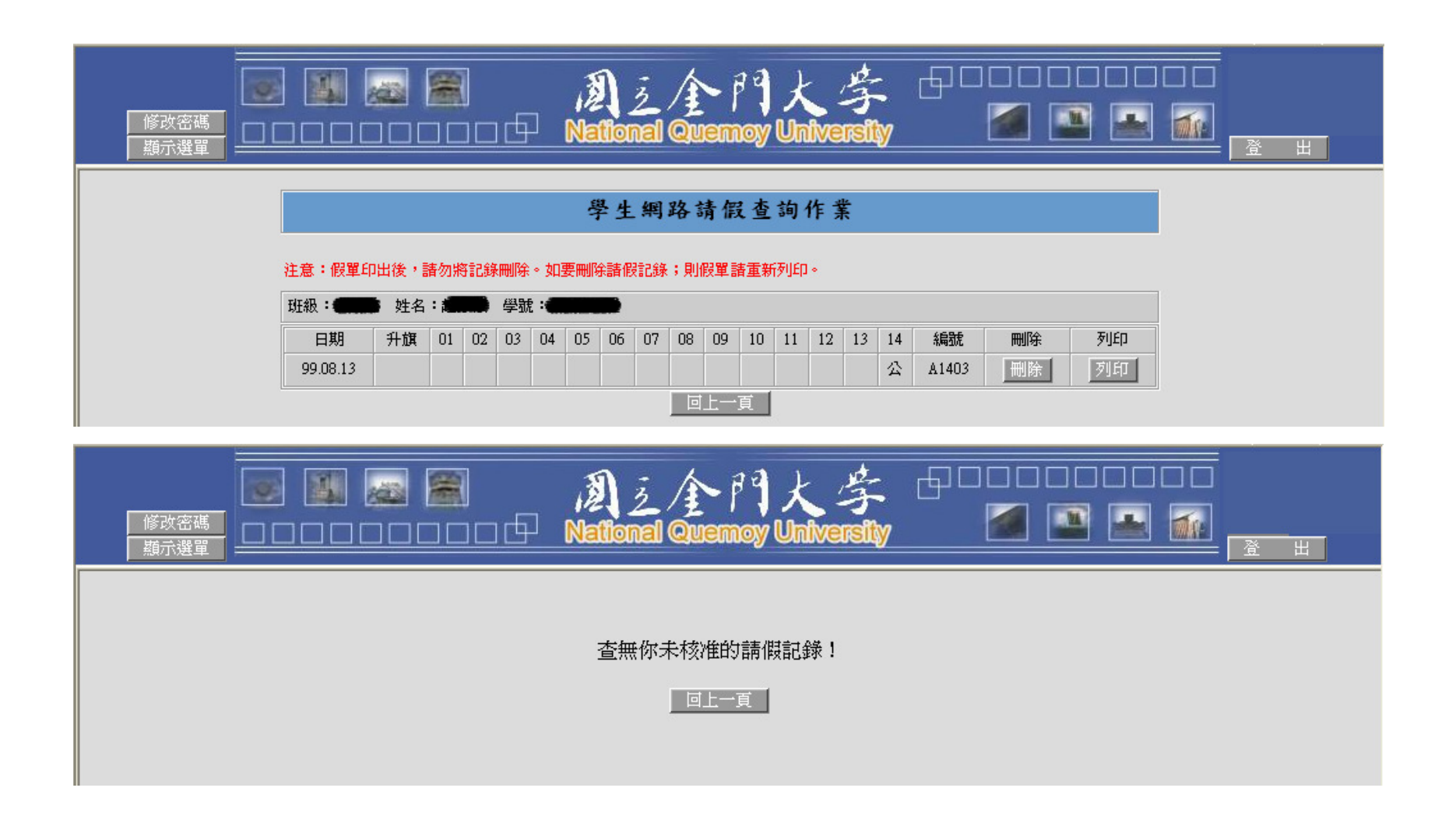